## Anlegen eines neuen Accounts in Easyspeak

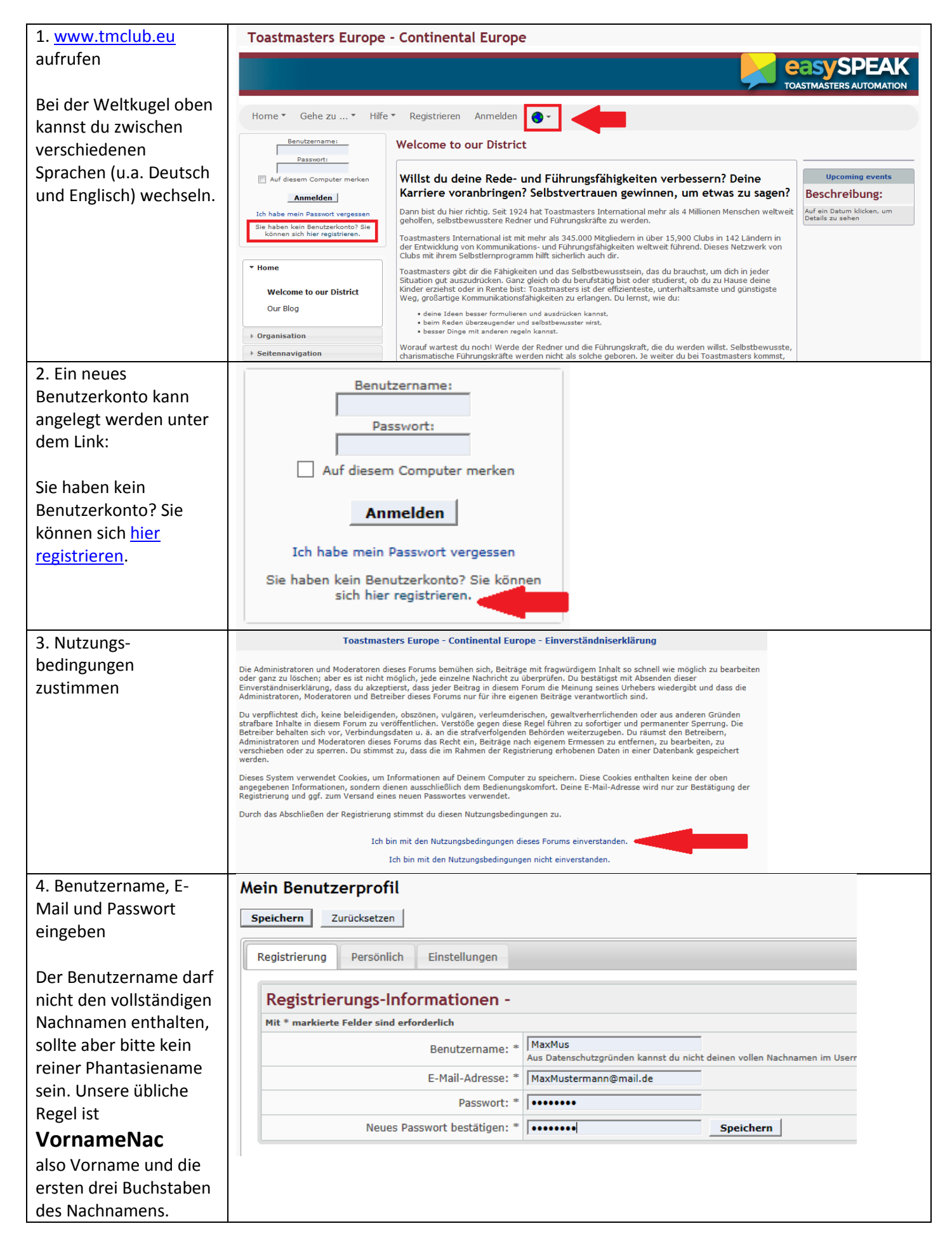

| 5. in der Registerkarte                                                                                                    | Profil-Informationen                                                                                                    |
|----------------------------------------------------------------------------------------------------|----------------------------------------------------------------------------------------------------|
| "Personiich Profii-                                                                                                    | Last changed: Kein Datensatz<br>Privacy confirmed: Kein Datensatz                                                                                                    |
| ergänzen                                                                                                    | Diese Informationen sind öffentlich abrufbar! (Aber du kannst festlegen, wer deine Telefonnumer und deine Adresse sehen kann)                                                                                                    |
| 0.90                                                                                                    | Vorname: * Max                                                                                                    |
| Bitte hier euren Vor-                                                                                                    | Nachname: * Mustermann                                                                                                    |
| und Nachnamen sowie                                                                                                    | Name ist sichtbar für: 🔿 Die Öffentlichkeit 💿 Club Mitglieder 🔿 Club Vorstandsmitglieder                                                                                                    |
| eure Mobilnummer                                                                                                    | Ort:                                                                                                    |
| ergänzen.                                                                                                    | Beruf:                                                                                                    |
|                                                                                                    | Interessen:                                                                                                    |
| Bei den Einstellungen<br>könnt Ihr die                                                                                                    | Telefon tagsüber: Schreibweise angeben, z.B. +49 (0) 1234 456 7890                                                                                                    |
| Standardsprache                                                                                                    | Telefon abends: Schreibweise angeben, z.B. +49 (0) 1234 455 7890                                                                                                    |
| auswählen, wenn ihr                                                                                                    | Telefonnummern sind sichtbar für: O Die Öffentlichkeit 🖲 Club Mitglieder O Club Vorstandsmitglieder                                                                                                    |
| Easyspeak in einer                                                                                                    | Mobil: +49 172 12345678 × Bitte alle Telefonnummern in internationaler<br>Schreibweise anneben, z.B. ±49 (0) 123 456 7890                                                                                                    |
| Deutsch nutzen                                                                                                    | Mobilnummer ist sichtbar für: 🔿 Die Öffentlichkeit 🖲 Club Mitglieder 🔿 Club Vorstandsmitglieder                                                                                                    |
| möchtet.                                                                                                    | Finstellungen                                                                                                    |
|                                                                                                    | Standard Sprache: Deutsch                                                                                                    |
|                                                                                                    | Datumsformat: 05 Nov 18, 20:00                                                                                                    |
|                                                                                                    | Zeitzone: GMT + 1 Stunde                                                                                                    |
|                                                                                                    |                                                                                                    |
| schneller kennenlernen<br>und z. B. ein Bewerter<br>sich vorher ansehen<br>kann, wen er bewertet,<br>bitten wir euch, ein<br>Foto hochzuladen. | Home   Treffen  Kommunikation  Dieser Club  Gehe zu  Hilfe  Profil Profil Abmelden s                                                                                                    |
|                                                                                                    | Mein Benutzerprofil         Speichern       Zurücksetzen         Registrierung       Persönlich       Einstellungen       Kommunikation       Bilder       Anhänge       Toastmasters         Beobachtete Themen       Beobachtete Themen       Beobachtete Themen       Beobachtete Themen |
|                                                                                                    | Einstellungen für Foto im Profil verwalten                                                                                                    |
|                                                                                                    | Zeigt eine kleine Grafik im Profil. Es kann nur ein Foto auf einmal Aktuelles Bild<br>angezeigt werden. Es darf nicht breiter als 10000 Pixel, nicht höher als<br>10000 Pixel und die Datei darf nicht größer als 25000kB sein. Ridd löerhen                                                |
|                                                                                                    | Foto vom Computer hochladenDurchsuchen                                                                                                    |
|                                                                                                    | Foto von einer URL hochladen<br>URL des Fotos angeben. Es wird auf diese Seite kopiert.                                                                                                    |
|                                                                                                    | Link zu Foto auf fremdem Server<br>URL der Seite eingeben, deren Foto Du hier verlinken willst.                                                                                                    |
|                                                                                                    | Zeige Foto in meiner Navigationsbox 💿 Ja 🔿 Nein                                                                                                    |
|                                                                                                    | Link zu Foto auf fremdem Server<br>URL der Seite eingeben, deren Foto Du hier verlinken willst.<br>Zeige Foto in meiner Navigationsbox I a O Nein                                                                                                    |